# Paiement des abonnements et des invitations

Nous avons mis en place un système automatique de paiement en ligne pour les abonnements et les invitations. Vous pouvez effectuer votre paiement via PayPal par différents moyens de paiement notamment par carte de crédit/débit quelle que soit votre banque.

### Désormais toutes les inscriptions se feront électroniquement dès le début de chaque saison. Début de la saison 2025 : 16 mars 2025

| 1 |
|---|
| 1 |
| 3 |
| 4 |
| 4 |
|   |

# Comment faire ?

### Pour les nouveaux membres : Nouvel abonnement

1. Rendez-vous sur le site <u>Balle Jaune</u> (ballejaune.com/club/tennisdesmottes) et suivez les instructions pour créer votre compte

Créer mon compte >

2. Le club recevra une demande d'inscription par e-mail. Vous recevrez une confirmation de votre demande, veuillez confirmer cet e-mail, car il permet de valider votre adresse mail.

| Bonjour,                                                                                                    |                                                                    |  |  |  |
|----------------------------------------------------------------------------------------------------|--------------------------------------------------------------------|--|--|--|
| Vous venez d'effectuer une demande d'inscription dans notre club (Tennis des Mottes) et nous vous en remercions. Si vous n'êtes par<br>à l'origine de cette inscription, vous pouvez ignorer cet e-mail ou nous contacter pour le signaler. |                                                                    |  |  |  |
| Pour confirmer votre demande d'inscription, veuillez cliquer sur le<br>un responsable du club.                                                                                                    | bouton ci-dessous. Votre inscription sera soumise à validation par |  |  |  |
| Monsieur Prénom Nom                                                                                                    |                                                                    |  |  |  |
| Coordonnées                                                                                                    |                                                                    |  |  |  |
| monemail@email.com                                                                                                    |                                                                    |  |  |  |
| Téléphone(s)                                                                                                    |                                                                    |  |  |  |
| 0499 12 34 56                                                                                                    |                                                                    |  |  |  |
| Abonnement sélectionné                                                                                                    |                                                                    |  |  |  |
| saison 2025 abonnement 1er membre et droit d'entrée                                                                                                    |                                                                    |  |  |  |
|                                                                                                    |                                                                    |  |  |  |
| Confirmer mon inscription →                                                                                                    |                                                                    |  |  |  |
|                                                                                                    |                                                                    |  |  |  |

 Une fois votre inscription validée par le club, vous recevrez un e-mail pour choisir votre abonnement. En tant que premier membre de votre famille, il convient de choisir l'abonnement ad hoc : Saison 2025 (*année actuelle*) abonnement 1<sup>er</sup> membre et droit d'entrée

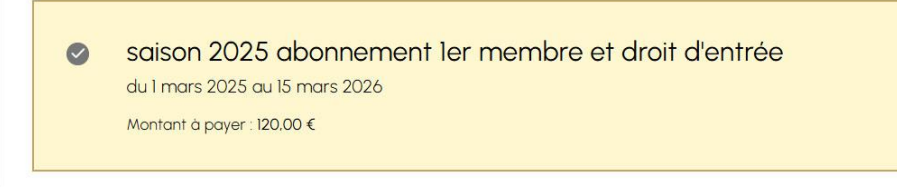

4. Remplissez les informations demandées.

| UT        | ennis des Mottes                                                                 | Continuer → |
|-----------|----------------------------------------------------------------------------------|-------------|
| Inform    | nations requises                                                                 |             |
| Pour pouv | air effectuer une réservation, le club vous demande de renseigner certaines info | rmations :  |
|           | Adresse e-mail                                                                   |             |
|           |                                                                                  |             |
|           | + Ajouter une adresse e-mail                                                     |             |
|           | Téléphone principal                                                              |             |
|           |                                                                                  |             |
|           | Date de naissance                                                                |             |
|           |                                                                                  |             |
|           | Adresse postale                                                                  |             |
|           | N <sup>e</sup> et voie                                                           |             |
|           |                                                                                  | 4           |
|           | Colae positori Ville                                                             |             |
|           |                                                                                  |             |

5. Ouvrez le site **Balle Jaune** (ballejaune.com/club/tennisdesmottes), cliquez sur **Réservation**.

| Aujourd'hul - Ven 7 mars 2025 - |                         |                |
|---------------------------------|-------------------------|----------------|
| Ocurt n*1                       | Court n*2               | Court n*3      |
| Sh fincauti                     | Nh Recours              | 19h. Pin cours |
| 20h                             | 205                     | 20h            |
| 214                             | 216                     | 276            |
| Court n*I                       | Court n°2               | Court n°3      |
|                                 | Afficher les créneaux t | terminés       |
|                                 | Τ                       |                |

6. Choisissez une heure de réservation ou cliquez sur 'Panier d'achat'. Sélectionnez les tickets en cliquant sur le panier : le montant affiché correspond à votre cotisation. Le nombre de tickets est volontairement élevé pour permettre de réserver toute la saison.

| T Tennis des Mottes 🏠 🛱 🗘 🗇 🔹                                                       |              | 🗅 🛱 🗘 🗊 🛛 -                                                  |
|-------------------------------------------------------------------------------------|--------------|--------------------------------------------------------------|
| Aucun ticket disponible (0)                                                         | O 16℃ ▼      | ╠ Tickets (0) ▼ Quota (0/3) ▼ @ 100% ▼                       |
| Vous devez disposer de 1 ticket(s) de réservation pour pouvoir réserver ce créneau. | Court n°3    | Tickets de réservation                                       |
| 500 Hickets 🙀 120.00 C                                                              | 19h En cours | Aucun ticket (0)<br>Vous devez disposer d'au moins un ticket |
| f: Potor                                                                            | 20h          | pour pouvoir réserver un créneau.                            |
|                                                                                     | 21h          | 500 tickets                                                  |
| Tennis des Mattes                                                                   | Court n°3    | O Plus d'informations                                        |
| © ballejaune.com - Conditions & politique de confidentialité 🕕 Belgique (FR) 🖉      |              |                                                              |

Réservation

- 7. Vous serez automatiquement redirigé vers PayPal.
- 8. Suivez les instructions soit pour vous identifier ou créer votre compte, soit pour faire un paiement direct.
- 9. Une fois le paiement effectué, vous pourrez réserver vos terrains.

Remarque : Vous disposez de 500 tickets par an.

• 1 ticket = 1 réservation (1h)

### Pour les membres déjà actifs : Renouvellement d'abonnement

- 1. Lorsque votre abonnement est terminé, vous devez le renouveler. Il n'est pas possible de le faire à l'avance.
- 2. Chaque membre de la famille doit renouveler son abonnement individuellement.
- 3. Ouvrez le site Balle Jaune (ballejaune.com/club/tennisdesmottes), cliquez sur Réservation.
- 4. Choisissez une heure de réservation ou cliquez sur Panier d'achat.

| T Tennis des Mottes 🗴 🛱 🗘 🗊 🔹                                                       |                     |                                                                                                   |
|-------------------------------------------------------------------------------------|---------------------|---------------------------------------------------------------------------------------------------|
| Augun ticket dispenible (0)                                                         | O 16°C ▼            | ╠ Tickets (0) - Quota (0/3) - Q 100% -                                                            |
| Vous devez disposer de 1 ticket(s) de réservation pour pouvoir réserver ce créneau. | Court n°3           | Tickets de réservation                                                                            |
| 500 Hickets 및 120.00 €                                                              | 19h En cours<br>20h | Aucun ticket (0)<br>Vous devez disposer d'au moins un ticket<br>pour pouvoir réserver un créneau. |
| ← Retour                                                                            | 21h                 | 500 tickets                                                                                       |
| Tennis des Mottes                                                                   | Court n°3           | Plus d'informations                                                                               |
| © ballejaune.com · Conditions & politique de confidentialité 🕕 Belgique (FR). 🧷     |                     |                                                                                                   |

5. Après avoir cliqué sur le panier, vous serez automatiquement redirigé vers PayPal.

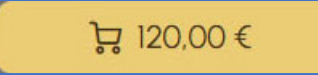

- 6. Suivez les instructions soit pour vous identifier ou créer votre compte, soit pour faire un paiement direct.
- 7. Une fois le paiement validé, vous pourrez faire vos réservations.

### Vous disposez de 500 tickets par an.

• 1 ticket = 1 réservation (1h)

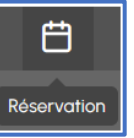

# Achat d'invitations

Une invitation permet d'accueillir **un joueur non-membre** avec vous sur le terrain pour **1 heure.** 

Si vous n'avez plus de tickets d'invitation, vous pouvez en acheter facilement.

- 1. Ouvrez le site **Balle Jaune**, cliquez sur **Calendrier**, et choisissez une heure de réservation.
- 2. Cliquez sur Invité.
- 3. Choisissez le nombre d'invitations souhaitées :
  - $\circ$  1 invitation = 6 euros
  - 5 invitations = 25 euros
- 4. Vous serez redirigé vers PayPal.
- 5. Suivez les instructions pour vous identifier et finaliser votre paiement.
- 6. Une fois le paiement validé, vous pourrez réserver pour 1 ou 2 invités.

### 1 invitation = 1 invité pendant 1 heure

## Informations importantes

#### PayPal

- ★ La première identification peut prendre un peu de temps, comme sur tout site bancaire.
- Une fois votre compte créé, les paiements seront plus rapides.
- P Ce système permet de simplifier la gestion des paiements pour le club.
- Informations bancaires, numéro de compte PayPal du club : LU89 7510 0013 5104 200E

#### Différences entre ticket et invitations

- Un ticket est un droit de réservation pour une heure.
- Une invitation est un droit d'accès offert par un membre à une personne extérieure au club, lui permettant d'utiliser un terrain pendant une heure avec lui/elle.

Nous vous souhaitons de belles parties de tennis !

Pour l'organe d'administration, Joëlle Van Goethem, Présidente